# My Library

My Library(マイライブラリー)とは、ID とパスワードで管理された個人の図書館利用ページです。 学内・学外からアクセスできます。借りている資料の確認や貸出延長、今まで借りた資料の履歴、電子 書籍の閲覧などができます。

#### アクセス方法

大学ホームページ  $\rightarrow$  図書館トップページ  $\rightarrow$  My Library (My CARIN)  $\rightarrow$  ログイン 【初期設定】ID=学籍番号 (U を除く数字のみ) パスワード=生年月日(6~8桁) 2000 年 9 月 1 日生まれの場合、 200091、2000091、2000901、20000901 のいずれかになります。 初期設定のパスワードはログイン後にメニューから必ず変更してください。 ご不明な点は図書館カウンターまでお問い合わせください。

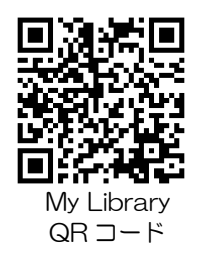

| 大阪大谷大学図書館 利用者サ<br>終了の   ヘルプ            | ビス                                            | 2024/01/26 図書館                                                                                                    |
|----------------------------------------|-----------------------------------------------|----------------------------------------------------------------------------------------------------|
| B                                      |                                               | □ 高機能検索へ □ My本棚を見る このの方法 このの方法 このの方法 このの方法 このの方法 このの方法 このの方法 このの方法 このの方法 このの方法 このの方法 このの方法 このの方法 このの方法 このの方法 このの方法 このの方法 このの方法 このの方法 このの方法 このの方法 このの方法 このの方法 このの方法 このの方法 このの方法 このの方法 このの方法 このの方法 このの方法 このの方法 このの方法 このの方法 このの方法 このの方法 このの方法 こののの方法 このの方法 こののう |
| 検索キーワード                                | Q 検索 Q 横断検索                                   |                                                                                                    |
|                                        | ようこそ さん <前回ログイン:2024-01-26 09:33:53>          |                                                                                                    |
|                                        | さんへのお知らせ                                      |                                                                                                    |
| 貸出・予約状況                                | さんへ、図書館からお知らせをご案内いたします。ご確認ください。               |                                                                                                    |
| 貸出履歴                                   | 現在、メッセージはありません。                               |                                                                                                    |
| パスワード変更                                | さんの図書館利用状況                                    |                                                                                                    |
| <u>עכע</u>                             | さんの貸出・予約状況をご案内いたします。                          |                                                                                                    |
| eBook Library トップページ<br>閲覧できる電子書籍      | <ul> <li> <del>3</del><u>約:1件</u> </li> </ul> |                                                                                                    |
| 国立国会図書館サーチ((NDLサ<br>ーチ))               | ■ 図書館からのお知らせ                                  |                                                                                                    |
| CiNii Research(CiNii NII学術情<br>報ナビゲータ) |                                               |                                                                                                    |

| A | -בבא    | メニューについて                            |
|---|---------|-------------------------------------|
|   | 貸出・予約状況 | ◆・・・・・・資料の返却日・予約資料の状況確認、更新手続きができます。 |
|   | 貸出履歴    | < ・・・・・ 今までに借りた資料が確認できます。           |
|   | 雑誌検索    | ◆・・・・・雑誌検索の画面にアクセスできます。             |
|   | パスワード変更 | ◆ ここからパスワードを変更できます。                 |

### My Library から返却期限を延長する

① 単:予約状況
 または、図書館利用状況の
 ・貸出:6件
 をクリックする。

②貸出情報に表示された資料の横にある 
「「「」ボタンを返却期限日までにクリックする。

更新は1回限り、手続きをした日から2週間延長できます。

## 更新ボタンは右端に表示されます。表示が見えない場合は、右にスクロールしてください。 ボタンが表示されていない場合や延滞資料が1冊でもある場合は延長できません。

| 貸出情報  <br>▼返却期限日を延長したい場合は、「更新」ボタンを押                                                                                                    | して下さい。 ※延滞資料                  | ホが1冊でもある  | 場合は更新で | ごきません。          |     |    |
|----------------------------------------------------------------------------------------------------|-------------------------------|-----------|--------|-----------------|-----|----|
| 書誌事項                                                                                                    | 資料情報                          | ラベル番号     | 貸出館    | 返却期限日(延滞日<br>数) | その他 |    |
| こころ:夏目漱石 / 姜尚中著 (NHK「100分de名<br>著」ブックス) NHK出版 2018.12 NHK「100分<br>de名著」ブックス 姜,尚中(1950-) ISBN:<br>9784140815953 書誌No. SB00514142 継続マスタ<br>No. K0013193 | 図書館 別館2層 別<br>館2層書架 開架 帯<br>出 | 004335675 | 図書館    | 2024/03/31      |     | 更新 |

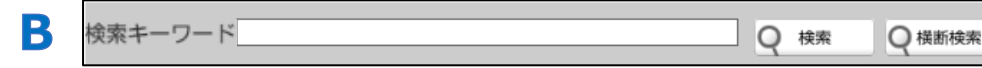

ここから蔵書検索ができます。

検索結果の My本欄へ をクリックすると資料グループへ入れることができます。 資料グループに入れた後、資料ごとにフォルダで分けて整理することができます

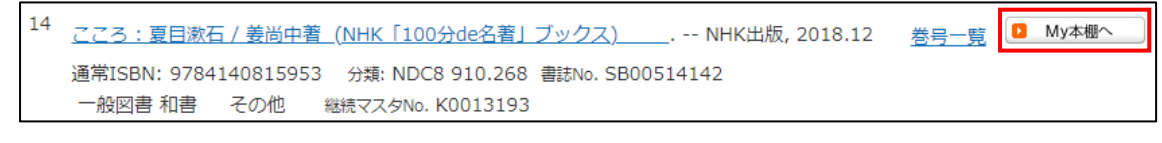

▶ My本棚を見る My 本棚に入れた資料の確認や、資料グループの作成・登録ができます。

# My 本棚の資料グループの作り方

С

①資料グループの 編集(E) = 新規作成(C) をクリックする。

②資料グループのタイトルや説明を入力し、登録するとフォルダができる。

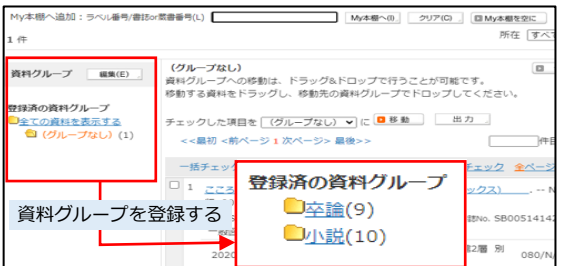

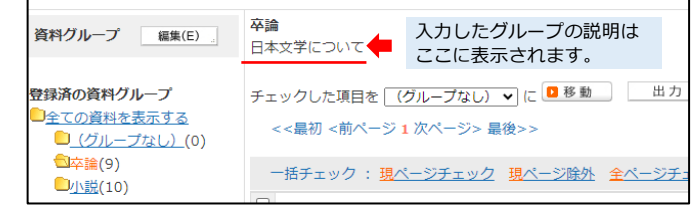

# 資料グループのフォルダに資料を移動させる

 My本冊へ をクリックした本は「グループなし」の
 フォルダに入る。移動させたい資料にチェックをいれる。

 2移動したいグループをプルダウンで選び

 移動

 クリックする。

※My 本棚から資料を出したい場合は My本棚の外へ」を クリックする。

| <b> 泉済の資料グループ</b><br>全ての資料を表示する<br><sup>●</sup> (グループなし)(1)<br><sup>●</sup> 空論(9) | 移動する資料をドラッグし、移動先の資料グループでドロ:<br>チェックした項目を (グループなし) マ に 2 移動<br><<最初 <前ページ 1 次ページ> 最後>> |  |  |  |  |
|-----------------------------------------------------------------------------------|---------------------------------------------------------------------------------------|--|--|--|--|
| <u>山小説(</u> 10)                                                                   | ー括チェック : <u>現ページチェック</u> 現ページ除外 全                                                     |  |  |  |  |
|                                                                                   | I <u>Twitter終了:小説集/青井夕イル[ほか]著</u><br>ISBN: 9784120057151 分類: NDLC KH6 載               |  |  |  |  |
|                                                                                   | Newl 2024/01/26                                                                       |  |  |  |  |

| リンク                                     |                                                                                                    |
|-----------------------------------------|----------------------------------------------------------------------------------------------------|
| eBook Library トップページ                    |                                                                                                    |
| 閲覧できる電子書籍                               |                                                                                                    |
| 国立国会図書館サーチ((NDLサ<br>ーチ))                |                                                                                                    |
| CiNii Research (CiNii NII学術情<br>報ナビゲータ) |                                                                                                    |
|                                         | <ul> <li>リンク</li> <li>eBook Libraryトップページ</li> <li>閲覧できる電子書籍</li> <li>国立国会図書館サーチ((NDLサ<br/>ーチ))</li> <li>CiNii Research (CiNii NII学術情<br/>報ナビゲータ)</li> </ul> |

# リンクについて各サイトへアクセスできます。

| 電子書籍「Maruzen eBook Library(MeL)」トップ⁄ | ページ            |
|--------------------------------------|----------------|
| 当館が所蔵している電子書籍が閲覧できます。                | ightarrow p.16 |
| 国立国会図書館が所蔵する資料の検索サービス                | → p.24         |
| 国立情報学研究所(NII)が提供する学術情報サービス           | → p.19         |